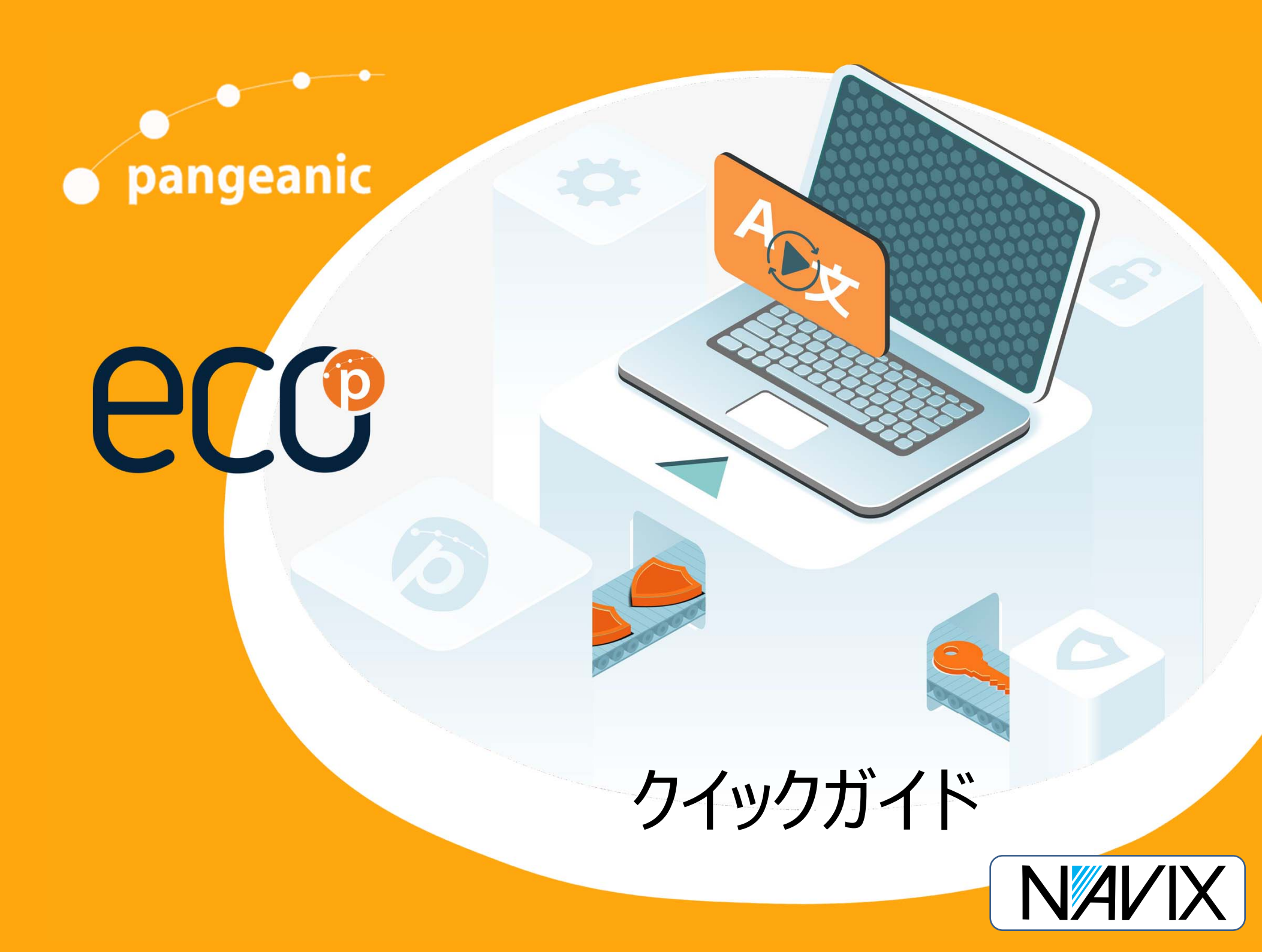

Pangeanic ECOプラットフォームへのアクセス

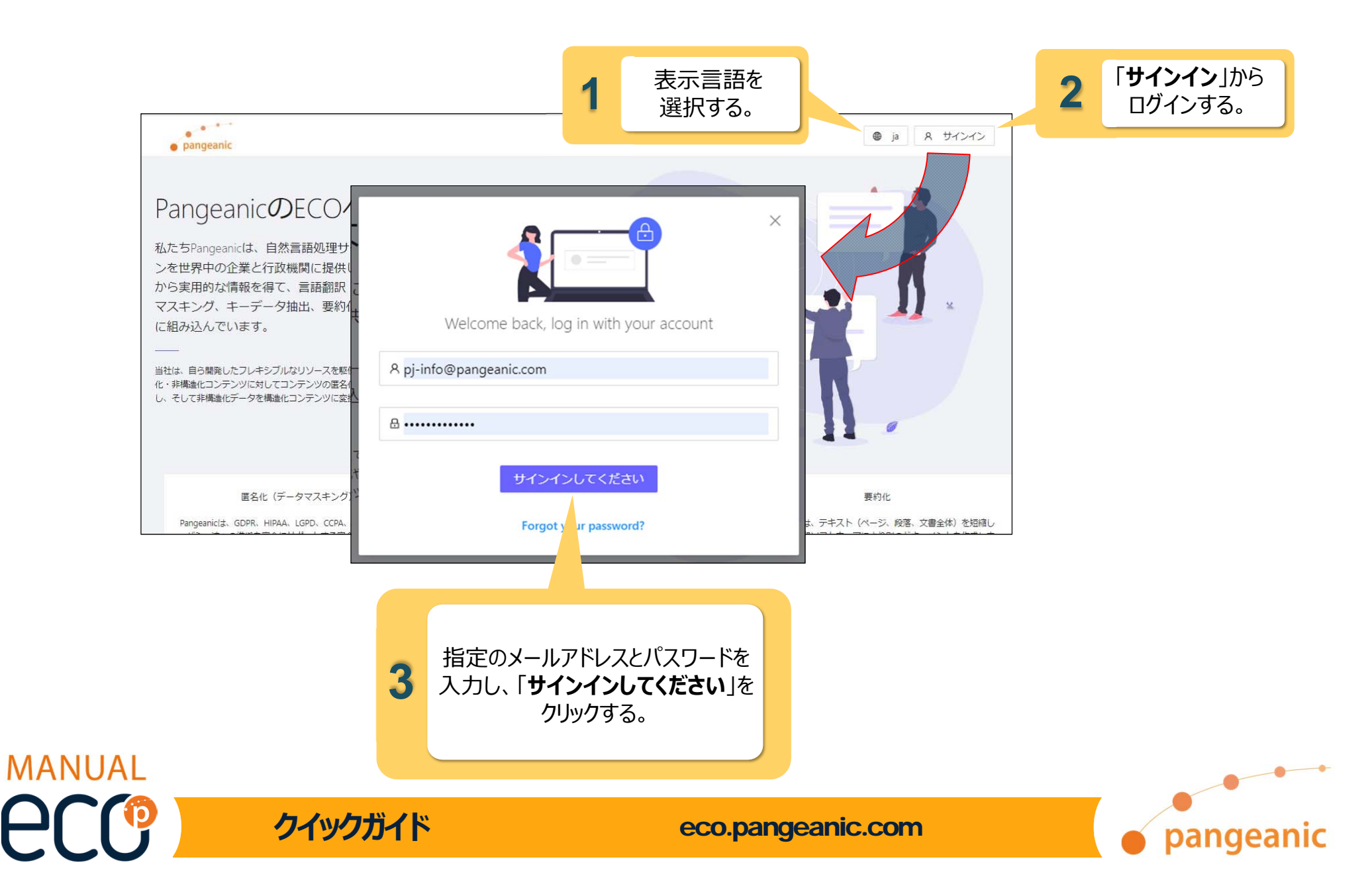

「ダッシュボード」メニューが表示されます

#### 各メニューの内容を説明します。

| p | Pangeanic      |                       |       |        |      |                     |             |      |             |          | R PJ |
|---|----------------|-----------------------|-------|--------|------|---------------------|-------------|------|-------------|----------|------|
| Ð | 新しい処理          | 加和物                   |       | 処理実了①  |      |                     |             |      |             |          |      |
| 0 | ダッシュボード        | 0<br>今月の処理            |       | 0.000% | Sers | vsers<br>بکھ10      |             |      |             |          |      |
| Ţ | サービス/処理        | 0                     |       | 先月     |      |                     |             |      |             |          |      |
|   | プロフィール         |                       |       | 0.000% |      |                     |             |      |             |          |      |
| 보 | ステータス          |                       |       |        |      |                     |             |      |             |          |      |
| ø | Corporate 🗸 🗸  | 最近の処理                 |       |        |      |                     |             |      |             |          |      |
| ٨ | ユーザー           |                       |       |        |      |                     |             |      |             |          |      |
| Q | サブスクリプション      | ユーザー 💠                | ファイル名 |        | ÷    | 日付                  | 処理名         | 言語   |             | ステータス    | Ŧ    |
| 0 | Subs Chargebee | pj-info@pangeanic.com |       |        |      | 2023-11-13 11:41:48 | Translation | En - | <b>→</b> Ja | Finished |      |
| Ŧ | Subs chargebee | pj-info@pangeanic.com |       |        |      | 2023-10-06 14:09:28 | Translation | En   | → Ja        | Finished |      |
|   |                | pj-info@pangeanic.com |       |        |      | 2023-07-20 18:55:50 | Translation | En - | → Ja        | Finished |      |
|   |                | pj-info@pangeanic.com |       |        |      | 2023-07-18 20:04:53 | Translation | En   | → Ja        | Finished |      |
|   | <              | pj-info@pangeanic.com | C.    |        |      | 2023-05-30 16:06:05 | Translation | Ja 🗦 | En          | Finished |      |

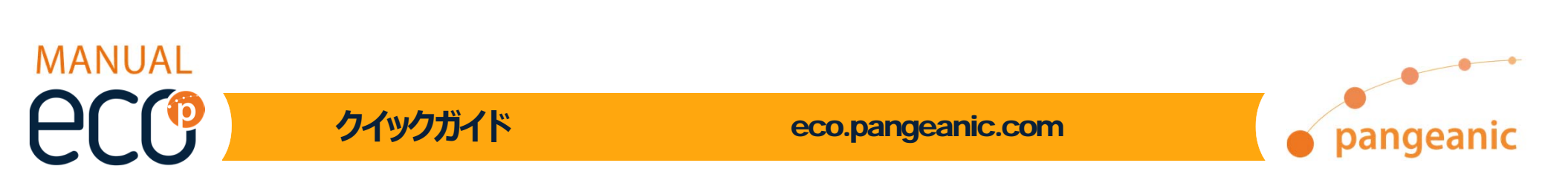

「ダッシュボード」メニュー

#### ログインしているユーザー名 が表示されます。

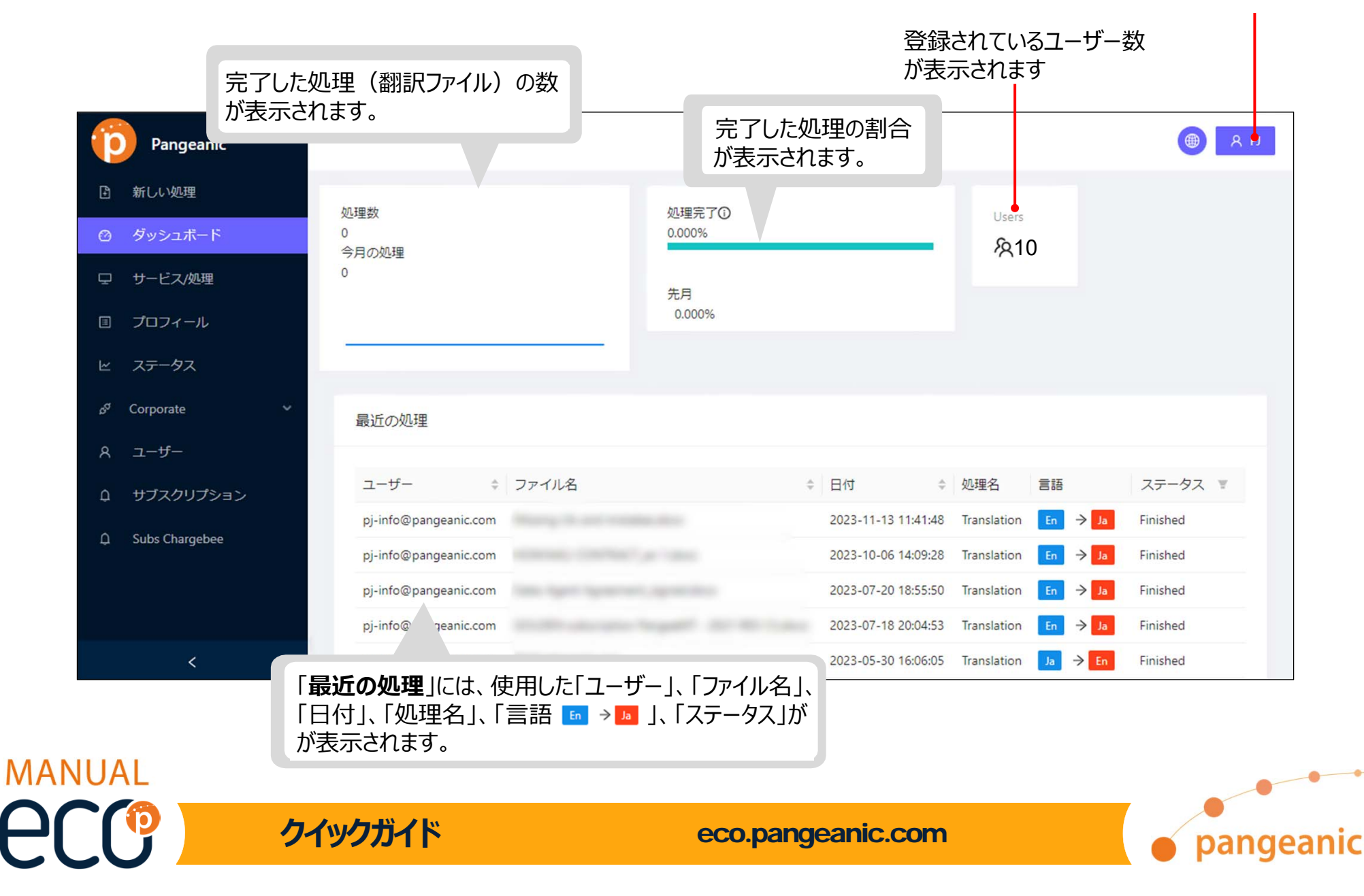

「サービス/処理」メニュー

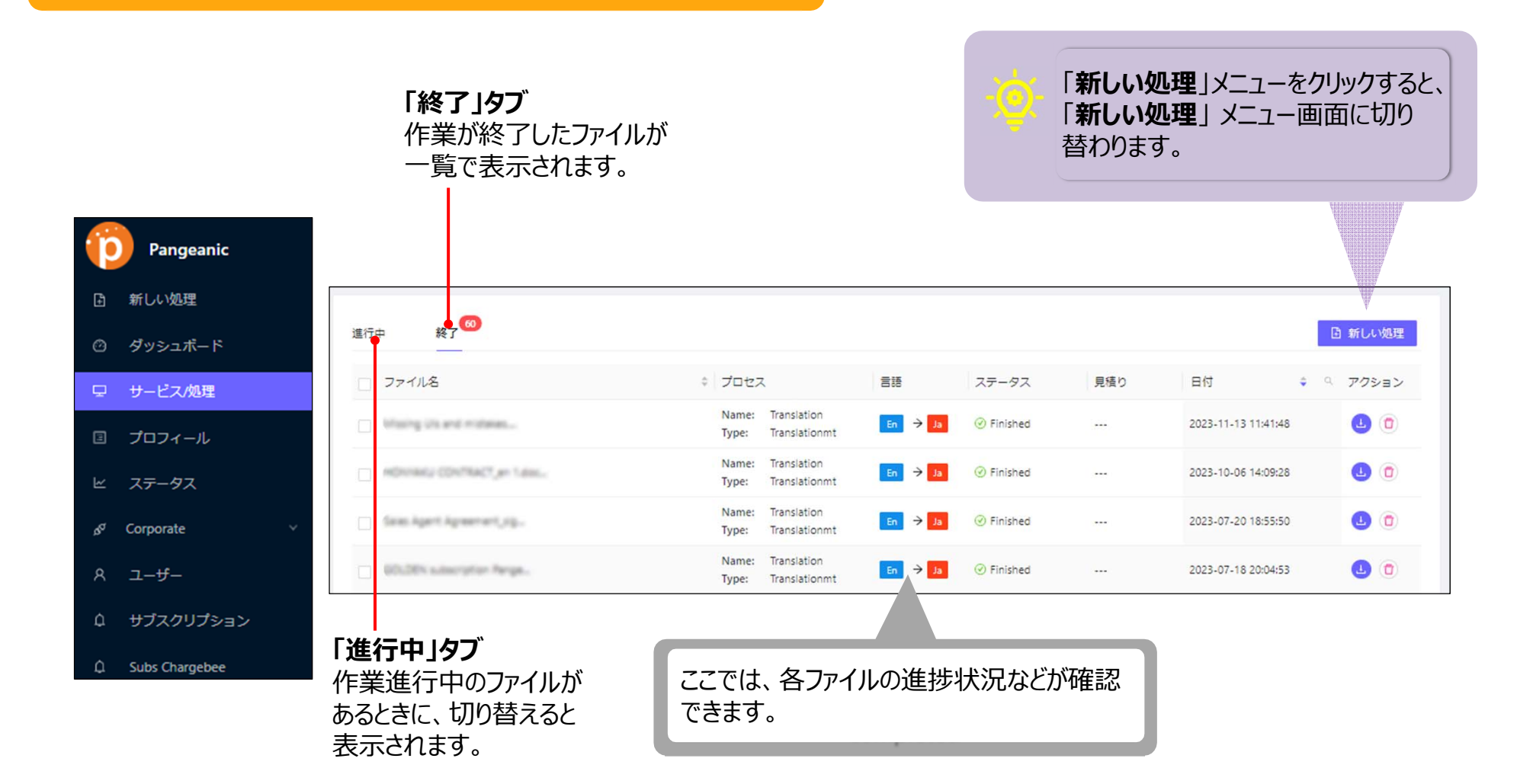

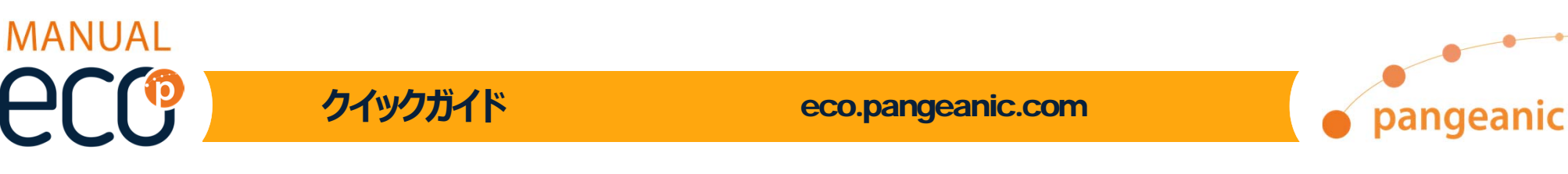

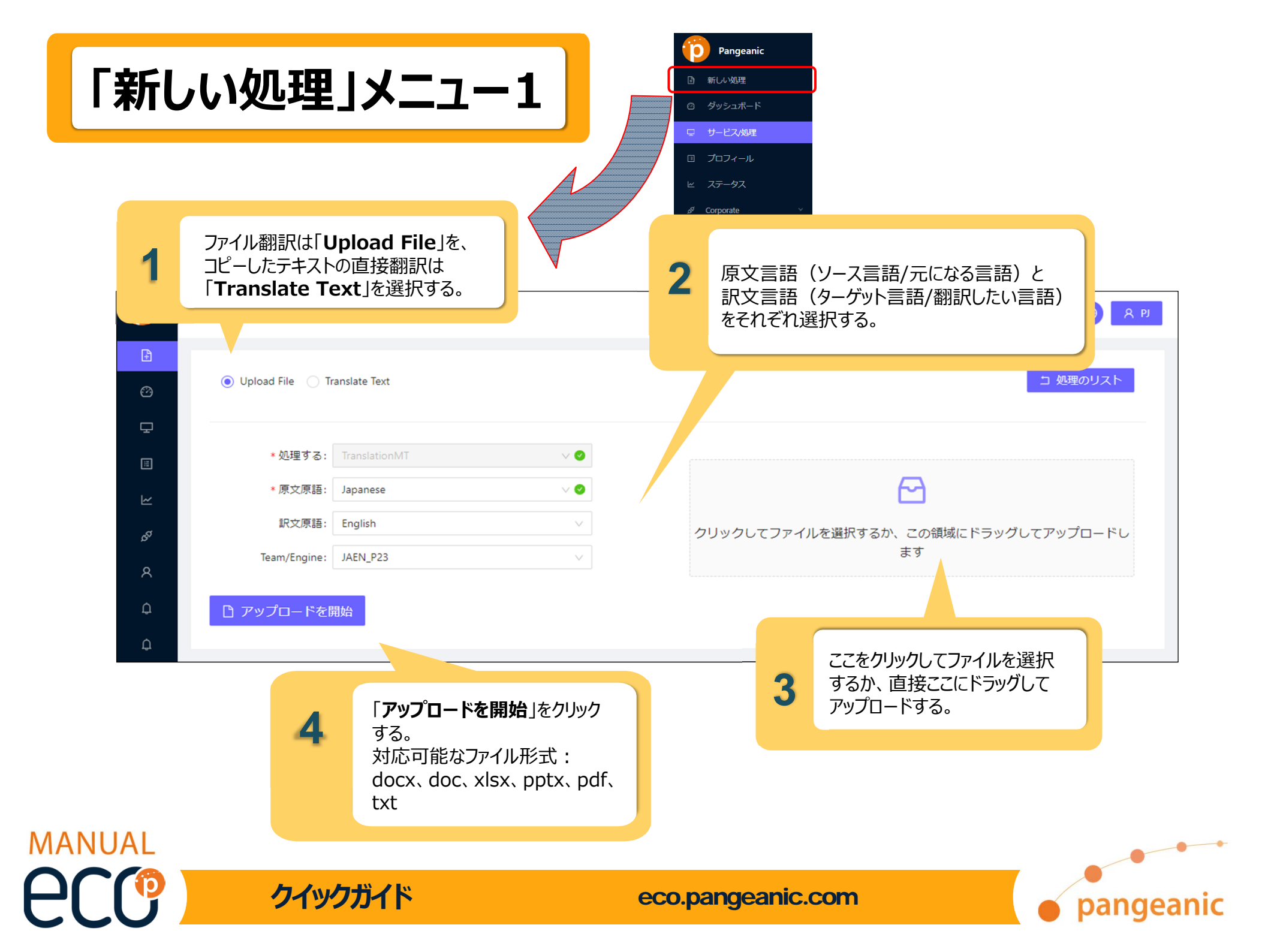

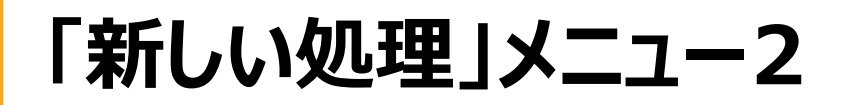

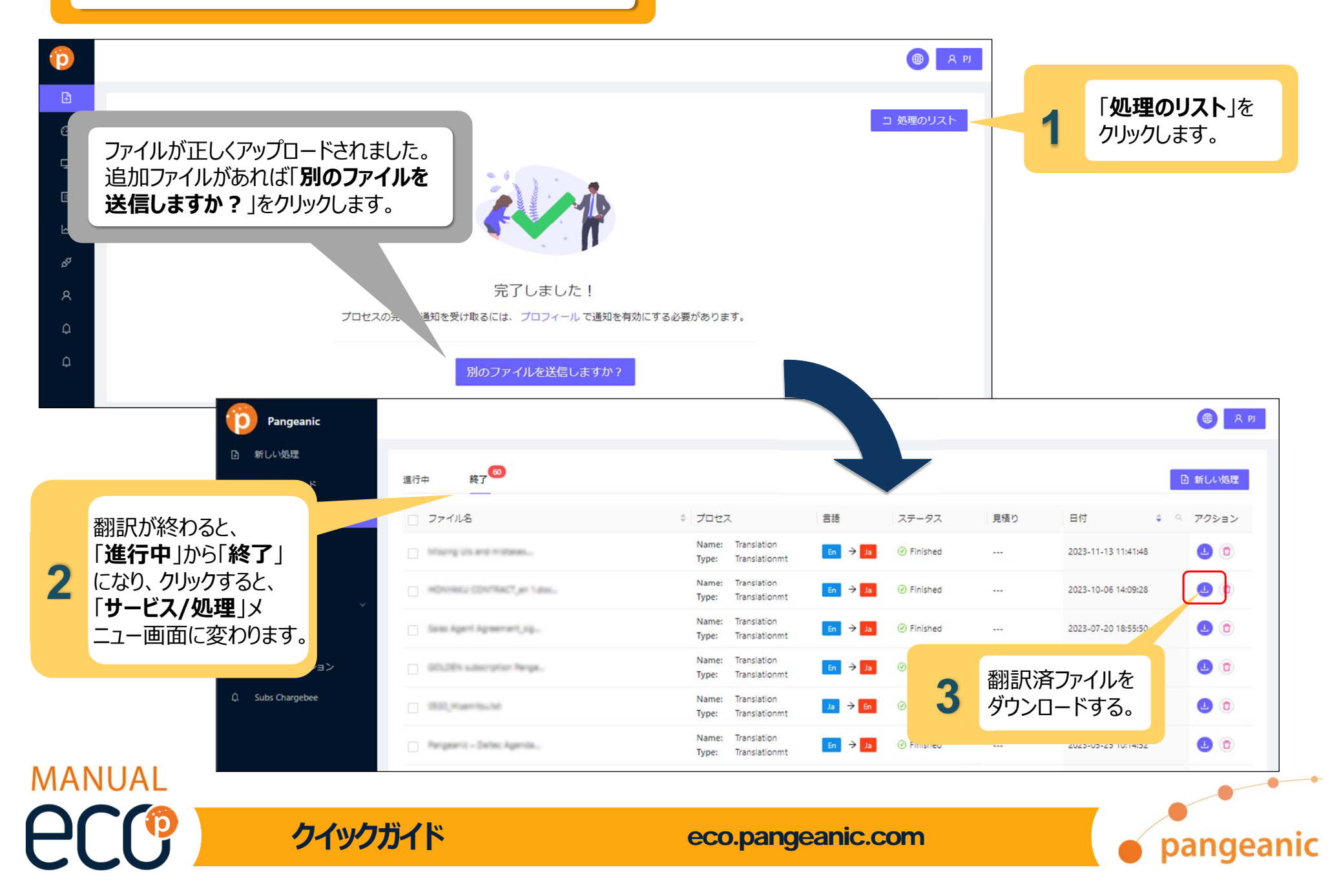

「プロフィール」メニュー

| Pangeanic                                  | 「 <b>プロフィール</b> 」では、名前やメールアドレス、パス<br>ワードなどのプロフィール情報を編集できます。  |              | e کا |
|--------------------------------------------|--------------------------------------------------------------|--------------|------|
| <ul> <li>新しい処理</li> <li>ダッシュボード</li> </ul> | アカウント 請求情報                                                   |              |      |
| 豆 サービス/処理                                  | プロフィールを編集する                                                  | パスワードを変更する   |      |
| 目 プロフィール                                   | APIKey: b1j                                                  | 古いパスワード Ø    |      |
| ビ ステータス                                    | * Name: PJ 📀                                                 | パスワード        |      |
| <sup>&amp; Corporate</sup> ~<br>スーザー       | * Email: pj-info@pangeanic.com                               | パスワードを確認する 🙍 |      |
|                                            | * Timezone { (UTC+01:00) Brussels, Copenhagen, Madrid, Paris | ▶ 保存         |      |
| û Subs Chargebee                           | 🗌 メールで通知を受け取る                                                |              |      |
|                                            | 保存                                                           |              |      |

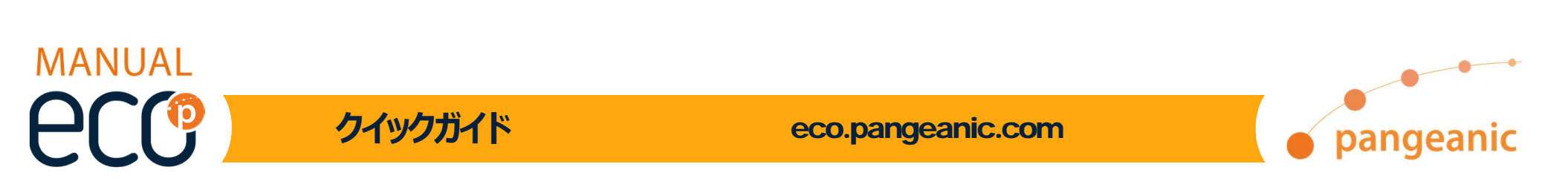

「ステータス」メニュー

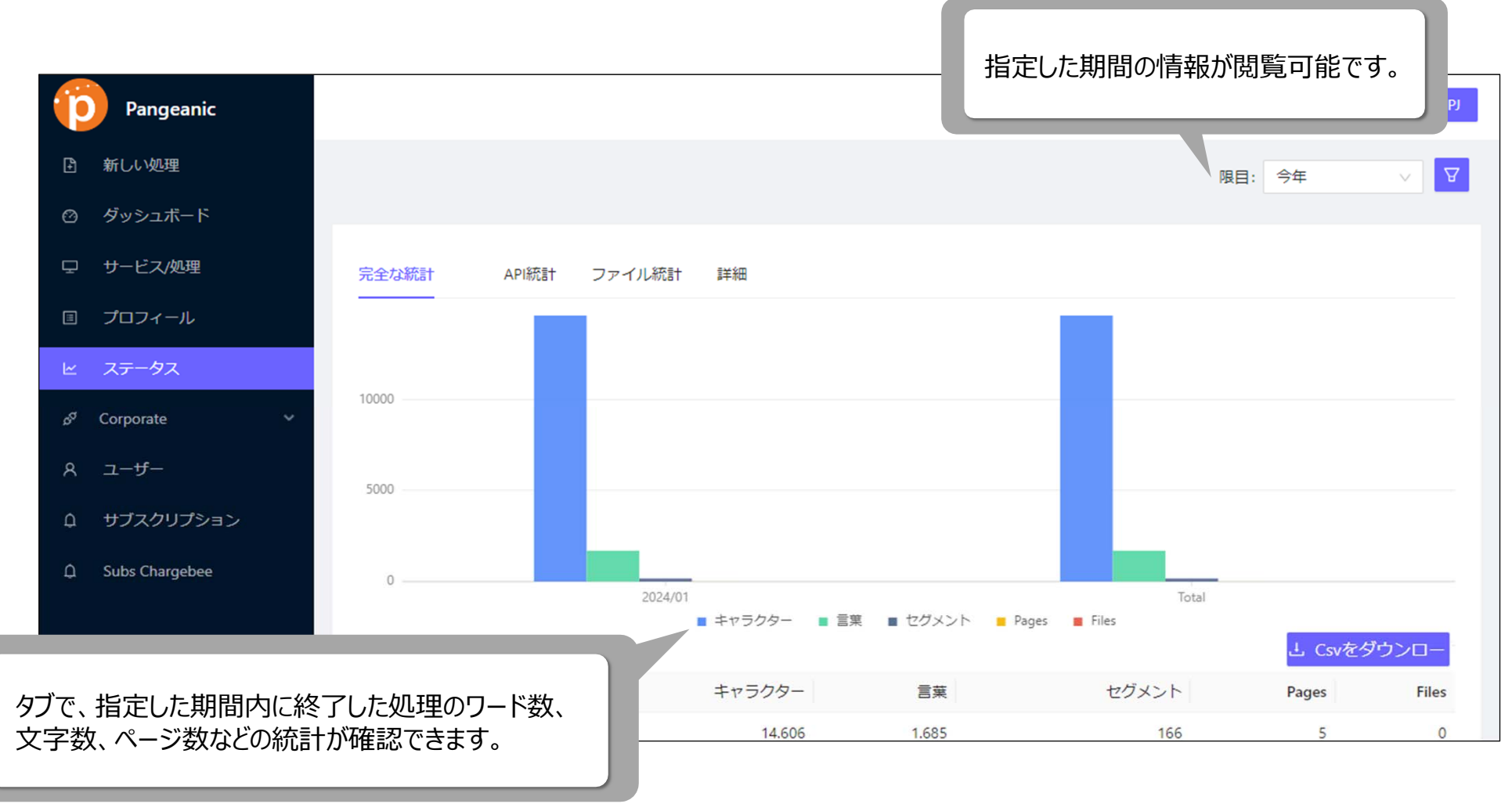

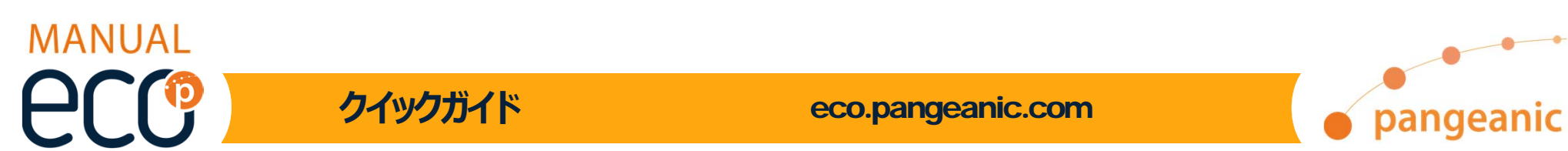

### 「Corporate」メニューの「モデル」

「Corporate」メニューには色々な管理メニューがあります。 「モデル」には、すべての翻訳の基礎になるTM(メモリー)モデルが表示されます。 また、クローン(複製)可能なモデルやトレーニング(カスタマイズ)可能なモデ ル、親モデルなどの情報も見られます。

| p      | eanic                              |           |           |        |          |             |                        |                     | () A P     | J |
|--------|------------------------------------|-----------|-----------|--------|----------|-------------|------------------------|---------------------|------------|---|
| Ð      | 新山                                 |           |           |        |          |             |                        |                     |            |   |
| ø      | ダッシュード                             | すべてのモデル   |           |        |          |             |                        |                     |            |   |
| Ţ      | サービス/ぬ                             | 名前    <   | 説明 🤍      | 原文言語 🤉 | 訳文言語 🤍 親 | 更新されま<br>した | Used 💠                 | Saved               |            |   |
|        | プロフィール<br>ステータス                    | KOJA_corp | KOJA_corp | ko     | ja       |             | 2021-01-26<br>12:04:05 | 2020-02<br>12:41:56 | a () 🌢 🚍   |   |
| ß      | Corporate ^                        | JAKO_corp | JAKO_corp | ja     | ko       |             | 2021-01-26<br>12:04:30 | 2020-02<br>12:44:1  | a () 🌢 🗐   |   |
| i<br>k | <ul><li>モデル</li><li>アンジン</li></ul> | JAZH_corp | JAZH_corp | ja     | zh       |             | 2021-01-26<br>12:04:56 | 2020-02<br>16:15:02 | a () () () |   |
| Ş      | Entities                           | ENAR_Corp | ENAR_Corp | en     | ar       |             | 2021-03-18<br>17:53:01 | 2020-1(<br>11:40:2: |            |   |
| [      | Dicts/Glossaries                   |           |           |        |          |             |                        |                     |            |   |

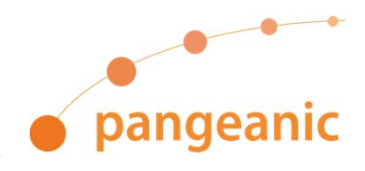

クイックガイド

MANUAL

eco.pangeanic.com

### 「Corporate」メニューの「モデル」

モデルのクローン作成

機械翻訳学習用のクローンを作成します。

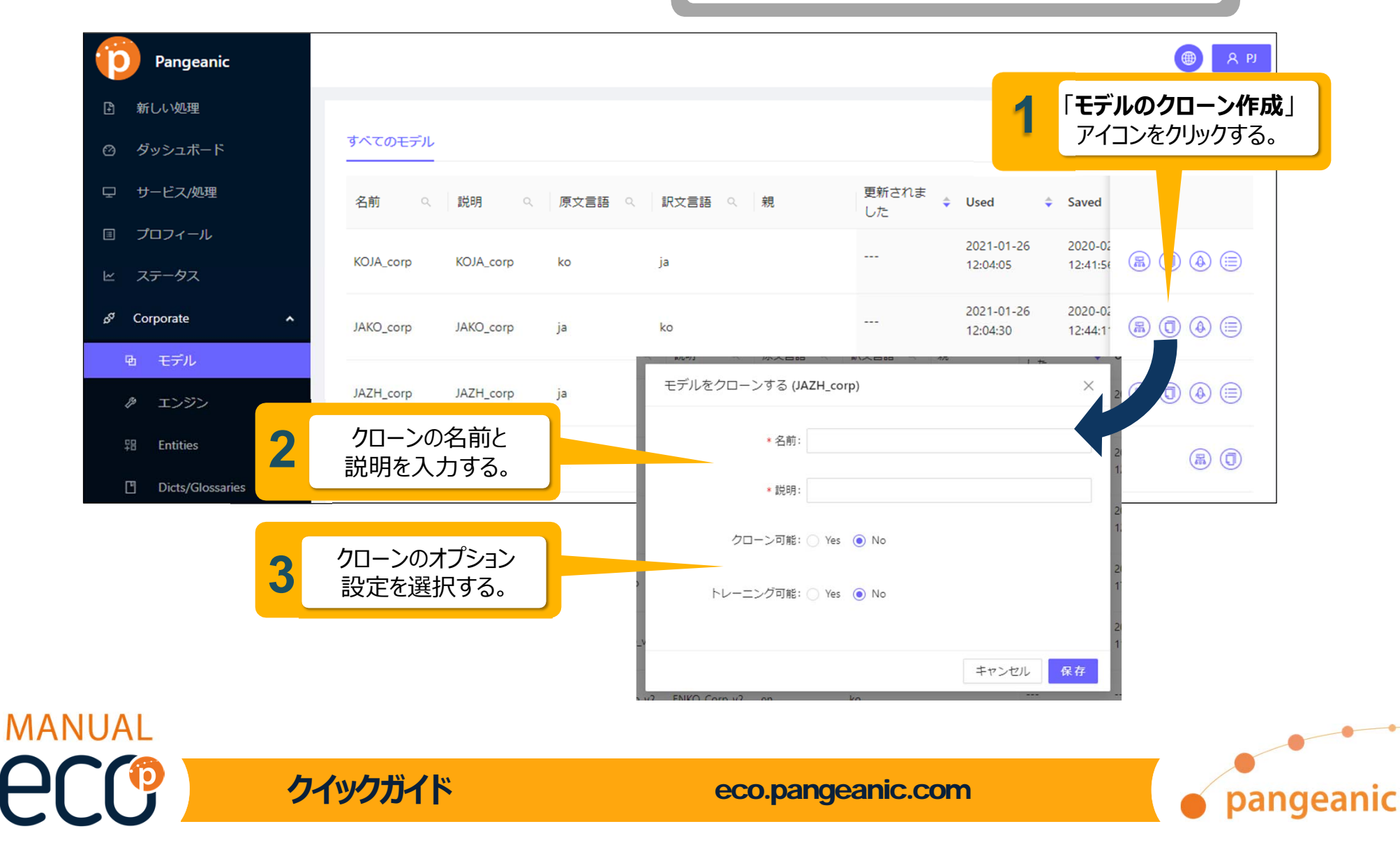

# 「Corporate」メニューの「モデル」メニュー

#### 作成したクローンに学習

作成したクローンに学習させます。

| <ul> <li>函 新しい処理</li> <li>図 ダッシュボード</li> </ul>                                                                                                    | すべてのモデル                                            |                                          |                           |      |                                                             |                                                                 | 1                                                                | 「 <b>To t</b><br>をクリッ | t <b>rain</b> 」フ<br>ックする。 | アイコン |
|----------------------------------------------------------------------------------------------------|----------------------------------------------------|------------------------------------------|---------------------------|------|-------------------------------------------------------------|-----------------------------------------------------------------|------------------------------------------------------------------|-----------------------|---------------------------|------|
| 豆 サービス/処理                                                                                                    | 名前 2                                               | 説明 🤇                                     | 原文言語 🤍                    | 訳文言語 | 親                                                           | 更新されま<br>した                                                     | Used                                                             | Saved                 |                           |      |
| <ul><li>□ プロフィール</li><li>ビ ステータス</li></ul>                                                                                                    | KOJA_corp                                          | KOJA_corp                                | ko                        | ja   |                                                             |                                                                 | 2021-01-26<br>12:04:05                                           | 2020-02<br>12:41:50   |                           |      |
| ి Corporate ^                                                                                                    | JAKO_corp                                          | JAKO_corp                                | ja                        | ko   |                                                             |                                                                 | 2021-01-26<br>12:04:30                                           | 2020-0;<br>12:44:1    |                           | ۵    |
| エンジン     エンジン     Linities     Linities     Lin | 選択またはドラ<br>Aggressivit<br>の優先度)を                   | デッグする。<br>「y」(トレーニ<br>ご選択して「道            | ニング用ファイJ<br>送信」(アップ       | Т    | ain (JAKO_corp)                                             |                                                                 | 12:04:56                                                         | 0:15:0;               | <u>(禹) (〇)</u><br>×       |      |
| □ Dicts/Glose □−ド)                                                                                                    | をクリックする                                            | 0                                        |                           | 刀    |                                                             | 6                                                               | ì                                                                |                       |                           |      |
| <ul> <li>Dicts/Gloss</li> <li>ロード)</li> <li>右側にある「T<br/>レーニングの状<br/>「進行中」が「経<br/>ス/処理」メニュ</li> </ul>                                                                                                    | をクリックする<br>rainings」<br>況が確認でき<br>れてなるま<br>ユーで確認して | 。<br>アイコンをクリ<br>きます。<br>までの進捗(<br>てください。 | ノックするとト<br>よ、「 <b>サービ</b> |      | Clic<br>Support for a simple o<br>ggressivity: Conservative | ck or drag file to th<br>or massive load. The f<br>formats (tmx | his area to uploa<br>types of files that a<br>and zip)<br>Normal | ad<br>are accepted a  | re of 3<br>Aggressive     |      |

## 「Corporate」メニューの「エンジン」

「**エンジン**」には、すべてのエンジンと、その中でユーザーが 翻訳用に使用可能なエンジンが表示されます。

| Pangeanic                  |              |               |              |                 |                 |       |     |              | (H A P) |
|----------------------------|--------------|---------------|--------------|-----------------|-----------------|-------|-----|--------------|---------|
| ♪ 新しい処理                    |              |               |              |                 |                 |       |     |              |         |
| ◎ ダッシュボード                  | すべてのエンジン<br> |               |              |                 |                 |       |     |              |         |
| 🖵 サービス/処理                  | Id Q         | 説明へ           | サービ - へ<br>ス | 原文言<br>▼ へ<br>語 | 訳文言 👻 🔍 分野<br>語 | フレーバー | モデル | ステータ<br>ス ▼  | アクション   |
| 『 プロフィール                   | 1477         | for backup    | Korporate    | ja              | en              |       |     | STATUS_READY | 1       |
| ビ ステータス                    | 1478         | for backup    | Korporate    | en              | ja              |       |     | STATUS_READY |         |
| ം <sup>g</sup> Corporate ^ | 1595         | ENJA_k_gen    | Korporate    | en              | ja              |       |     | STATUS_READY |         |
| 風 モデル                      | 1594         | JAEN_k_gen    | Korporate    | ja              | en              |       |     | STATUS_READY |         |
| 0 I)I)                     | 1596         | Translation + | Korporate    | en              | ja              |       |     | STATUS_READY |         |
| 위 Entities                 |              | Translation + |              |                 |                 |       |     |              |         |

モデルやエンジン、クローン作成やトレーニングに ついては、「クローン作成/トレーニング」を参照く ださい。詳細は営業までご連絡ください。

pangeanic

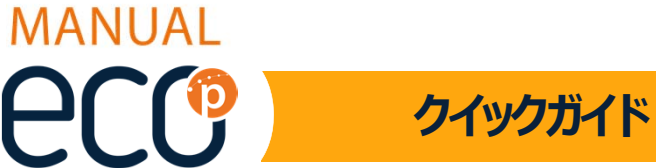

eco.pangeanic.com

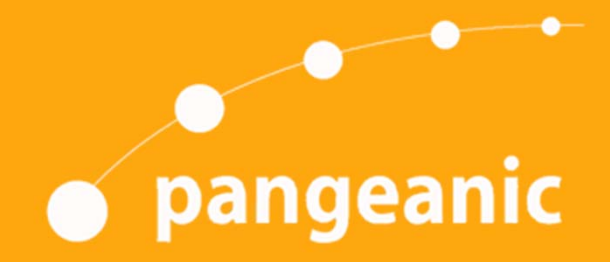

Pangeanic Headquarters Av. Cortes Valencianas, 26-5, Off 107 46015 Valencia (Spain) (+34) 96 333 63 33

support@pangeanic.com

www.pangeanic.com

お問い合わせやご質問については、株式会社ナビックス営業部へお願いいたします。

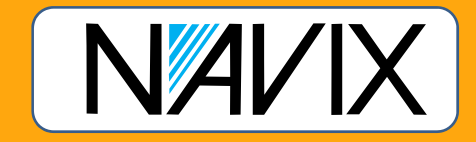

クイックガイド

eco.pangeanic.com